Re-registration is required when:

- your NT vehicle registration has expired over 12 months
- transferring your interstate vehicle (must currently be registered in your name).

Before commencing ensure that all required inspection/s have been undertaken and submitted to MVR.

Read more about Check if your vehicle needs an inspection

| Re-registration                                                                                                    |                                                                                                    |
|----------------------------------------------------------------------------------------------------|----------------------------------------------------------------------------------------------------|
| The Re-registration button allows you to re-<br>register a vehicle with same ownership.<br><b>Note:</b> the vehicle must be in your name prior to<br>expiry or from interstate. | What would you like to do today?                                                                                                    |
| Search for vehicle                                                                                                    |                                                                                                    |
| <ul> <li>Use the three (3) options available to search for the vehicle:</li> <li>Rego no.</li> <li>VIN</li> <li>Chassis no.</li> </ul>                                          |                                                                                                    |
| Check details                                                                                                    |                                                                                                    |
| Verify that the vehicle details are correct, then select <b>Continue</b> .                                                                                                    | Second provided with the second provided with the second with the second provided withe second with the second provided with the |

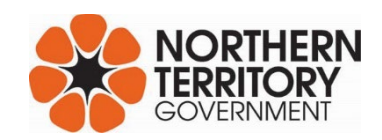

| Search for operator – only mandatory for heavy vehicles                                                                                                    |                                                                                                    |  |
|----------------------------------------------------------------------------------------------------|----------------------------------------------------------------------------------------------------|--|
| Heavy vehicles over 4.5 tonne require a<br>nominated operator.<br>Light vehicles under 4.5 tonne do not require a<br>nominated operator. This option in voluntary for<br>light vehicles.<br>Read more about <u>Nominate an operator  </u><br><u>NT.GOV.AU</u> |                                                                                                    |  |
| If the operator is the <u>same</u> as the registered<br>owner, you can select <b>Yes</b> , and the required<br>fields will auto-populate.<br>Check the details and select <b>Continue</b> .                                                                   | <b>3. Nominated operator</b> Is the nominated operator required?         Yes       No         Is the nominated operator the same as the registered owner?         Yes       No                                                                                          |  |
| <b>No</b> , a nominated is <u>not required</u> , select <b>Continue</b> .                                                                                                    |                                                                                                    |  |
| Validate plate number                                                                                                    |                                                                                                    |  |
| Enter the new number plate, then select search.<br>Check plate number is valid, then select<br><b>Continue</b> .                                                                                                    | <ul> <li>Check details</li> <li>Sarch corporator</li> <li>Vitidate plate norm</li> <li>St engistration details</li> <li>Registration details</li> <li>Payment Payment Payment</li> <li>Payment Review and submit</li> <li>Back Continue to select this plate</li> </ul> |  |

| Registration details                                                                           |                                                                                                    |
|------------------------------------------------------------------------------------------------|----------------------------------------------------------------------------------------------------|
| Enter or select the applicable fields:                                                         | Check details                                                                                                    |
| Registration period                                                                            | Search Search Choose registration period                                                                                                    |
| Is the vehicle hire/rental?                                                                    | Validate<br>Validate plate no.     1 month     3 months     6 months     12 months       set     Is this a hire/rental vehicle you are driving yourself?                                                                                                    |
| Registration type:                                                                             | Review and submit                                                                                                    |
| Registration type CAR CAR TRAILER TRAILER                                                      | Payment       Payment         Paymest       ✓         Results       ✓         O Results       ✓         O Results       ✓         O Results       ✓         O Results       ✓         O Results       ✓         Sales and concessions       ✓         Sale price       OR       Market value                                                                                                    |
| CTP insurance                                                                                  | S S                                                                                                    |
| <ul> <li>NHV configuration – only required for<br/>heavy vehicles (over 4.5 tonne)</li> </ul>  | Claim Motor Trader Stamp Duty Exemption NT Concession Scheme                                                                                                    |
| Sale price \$                                                                                  | Enter NT seniors card number                                                                                                    |
| Concession car numbers – if applicable                                                         |                                                                                                    |
| <ul> <li>Stamp duty exemption – only applicable<br/>if transferring vehicle to LMVD</li> </ul> | Back                                                                                                    |
| Concession details – if applicable                                                             |                                                                                                    |
| Check all information is correct, then select<br><b>Continue</b> .<br><b>Review and submit</b> |                                                                                                    |
| Review the details and carefully, ensure all information is correct:                           | ⊘       Check details         Check details       9. Review details         ⊗       Search         Search for operator       9. Review details                                                                                                    |
| Vehicle                                                                                        | Validate version Vehicle details                                                                                                    |
| <ul><li>Registration</li><li>Fees</li></ul>                                                    | Set     TIDA       Registration details     Model       UN/Chassis no.     JN1FBAC11A0000xxxx       Review     Engine no.       Review and submit     Heavy vehicle       configuration     configuration                                                                                                    |
|                                                                                                | Payfees     Results     New registration details                                                                                                    |
|                                                                                                | Resoluts     Regonumber     CC0077       Rego type     CAR       Driving this yourself     No       Insurance class     PRIV MOTOR       VEH AND     DERIVATIVE       Start date     17/01/2024       Expiry date     16/01/2025       Inspection due     16/01/2025       Registration     \$210.00       CTP contribution*     \$607.25       Administration     \$14.00       Inspection     \$0.00       Plate issue fee     \$45.00       Concession amount     \$0.00       Stamp duty     \$1200.00       Total (Inc GST)     \$2076.00       GST     \$55.20 |

Motor Vehicle Registry 12 February 2024 Page 3 of 5

| There are two (2) options to obtain a signature:                                                                                       | 10. Signatures                                                                                                    |
|----------------------------------------------------------------------------------------------------|----------------------------------------------------------------------------------------------------|
| 1. Use the computer mouse to sign the screen                                                                                           | Signature Upload                                                                                                    |
| 2. Upload an R11 Apply to register a vehicle form.                                                                                     | Dom                                                                                                    |
| Tick the declaration, then select <b>Proceed to</b> payment.                                                                           | I declare that I am the owner, or have been given permission by the vehicle's owner to obtain registration for the vehicle identified, and that the details provided are true and correct in every particular.                                                                                   |
| Upload form:                                                                                                    | Back Proceed to payment                                                                                                    |
| Select the R11 Download Form                                                                                                    | 10 Signatures                                                                                                    |
| Print form and complete                                                                                                    | Signature Upload                                                                                                    |
| <ul> <li>Save the completed and signed form<br/>onto your computer</li> </ul>                                                          | If the screen cannot be signed, please complete the following form:                                                                                                    |
| <ul> <li>Select Choose Files and click on your<br/>saved file to upload.</li> </ul>                                                    | Once completed, upload the form below:                                                                                                    |
| Once the R11 form is successfully uploaded, the name of the file will change from – No file chosen to the file name you have uploaded. | I have uploaded relevant completed form.                                                                                                    |
| Example of successful upload Choose Files R11 - Application to Registnew, Transfer a Vehicle.pdf                                       | Back Proceed to payment                                                                                                    |
| Tick the box, I have uploaded relevant completed form, then select <b>Proceed to payment.</b>                                          |                                                                                                    |
| Pay fees                                                                                                    |                                                                                                    |
| Choose one (1) option for payment, then select <b>Pay</b> .                                                                            | <sup>O</sup> Check<br>Check details           To complete payment, please select the appropriate payment method. <sup>O</sup> Search<br>Search for operator           O credit Card III (Card IIII) <sup>O</sup> Validate plate no.<br>Validate plate no.<br>Set: Search relative           BPAY |
|                                                                                                    | Review<br>Review and submit     Back       Pay     Pay                                                                                                    |
| For <b>Credit Card payment</b> , enter the card details, then select Submit.                                                           | Card Payment Payment amount: \$2076.00 Card Number: Month: Year: Select Month Vear: CCV: Try Again                                                                                                    |

| Note:<br>For BPAY payment, use the Biller Code and<br>ICRN No. to make payment via bank transfer,<br>then select View Receipt.<br>Important: BPAY payments may take 3-4<br>business days to transfer. Transactions are<br>finalised when MVR successfully receives<br>payment.<br>Results | BPAY Payment Payment amount: \$1220.00 Please use the below detail to make a BPAY payment from your Bank BPAY Biller Code: 329706 BPAY ICRN No: Registration Number: AA00XX Back View receipt                                                                                                    |
|----------------------------------------------------------------------------------------------------|----------------------------------------------------------------------------------------------------|
|                                                                                                    |                                                                                                    |
| Once payment has been received, you will be<br>taken to the Results screen and notified<br>'Successful payment'.<br>There are options to obtain a copy of the<br>registration certificate by:<br>Email<br>Print<br>Download, or<br>View                                                   | Results          Successful Payment         Would you like to print or view the forms         Type         Ownership Transfer         Image: Comparison of the print of the print |